# مداخ نم يكيمانيد لكشب ماظنلا تقو دادعإ و 200 لسالسلا نم ةرادملا تالوحملل SNTP 500 و 300

## :فدەلا

و SG200 تالوحم ىلع تقولاا تادادعإ نيوكت ةيفيك حيضوت وه دنتسملا اذه نم فدهلا .SNTP ةكبشلا تقو ةنمازمل SG500 و SG300

:قيبطتلل ةلباقلا ةزهجألا

· Cisco Small Business 200 ةلسلس عيمجتلل ةلباقلا ةرادملا تالدبملا Cisco Small Business 300 ةلسلس عيمجتلل ةلباقلا ةرادملا تالدبملا Cisco Small Business 500 ةلسلس عيمجتلل ةلباقلا ةرادملا تالدبملا

جماربلا تارادصإ:

•1.3.0.59

# :ماظنلا تقو دادعإ

ريصقتلا .بيولا نيوكتل ةدعاسملا ةادألا ىلإ لوخدلا ليجستب مق .1 ةوطخلا ./username "cisco" ةملك ريصقت لاو "username "cisco

:ماظنلاا تقو ةحفص حتف متي .ماظنلاا تقو < تقولاا تادادعإ < ةرادإ ىلإ لقتنا .2 ةوطخلا

| System Time                                                             |                                                  |       |       |
|-------------------------------------------------------------------------|--------------------------------------------------|-------|-------|
| Dynamic Time Zone and Daylight Saving Time configurations from DHCP, if | if received, override manual configurations.     |       |       |
| Actual Time (Static): 16:49:12; 2013-Mar-14;                            |                                                  |       |       |
| Last Synchronized Server: Unsynchronized                                |                                                  |       |       |
| Clock Source Settings                                                   |                                                  |       |       |
| Main Clock Source (SNTP Servers):                                       | Enable                                           |       |       |
| Alternate Clock Source (PC via active HTTP/HTTPS sessions): 📃 E         | Enable                                           |       |       |
| Manual Cattle                                                           |                                                  |       |       |
| Manuai Settings                                                         |                                                  |       |       |
| Set the date and time manually, or click here to import them from your  | r computer.                                      |       |       |
| O Date: 201                                                             | 113-Mar-14 YYYY-MMM-DD                           |       |       |
| CLocal Time: 16:                                                        | :49:12 HH:MM:SS                                  |       |       |
| Time Zone Settinge                                                      |                                                  |       |       |
|                                                                         |                                                  |       |       |
| Get Time Zone from DHCP:                                                | Enable                                           |       |       |
| Time Zone (Meet                                                         |                                                  |       |       |
|                                                                         |                                                  |       |       |
| Time Zone Acronym:                                                      | (U/4 Characters Used)                            |       |       |
| Daylight Savings Settings                                               |                                                  |       |       |
| Daylight Savings:                                                       | Enable                                           |       |       |
| # Time Set Offset: 60                                                   | min (Range: 1 - 1440, Default: 60)               |       |       |
| Deylight Savings Type:                                                  | USA<br>European<br>By dates<br>Recurring         |       |       |
| 🗱 From:                                                                 | YYYY-MMM-DD                                      | HH:MM |       |
| 🗱 To:                                                                   | YYYY-MMM-DD                                      | HH:MM |       |
| t⊄ From: Day                                                            | ry: Sun 👻 Week: First 🗨 Month: Jan 🛫 Time: 00:00 |       | HH:MM |
| to: Day                                                                 | y: Sun 🖵 Week: First 🖵 Month: Jan 🖵 Time: 00:00  |       | HELMM |
| Apply Cancel                                                            |                                                  |       |       |

ةيلاتا لوقحلا ضرع متي ةحفصلا ىلعأ يف:

ضرعي امك .زاهجلا ىلع يلعفلا تقولا ضرعي - (يكيتاتسإ نكاس) يلعفلا تقولا <sup>.</sup> .اهديدحت مت اذإ ةينمزلا ةقطنملا

مداخلا ناونع كلذ يف امب SNTP مداخ نم تامولعملا ضرعي - ەتنمازم تمت مداخ رخآ <sup>.</sup> ."نمازتم ريغ" لقحلا اذه ضرعي SNTP مداخب كزاهج لصتي مل اذإ .ەعونو يساسألا ەمچرو

نيمي ىلع ةدوجوملا enable رايتخالاا ةناخ رقنا ،ةعاسلا ردصم تادادعإ تحت .3 ةوطخلا .(SNTP مداوخ) يسيئرلا ةعاسلا ردصم

| System Time                                                  |                                                                                |       |
|--------------------------------------------------------------|--------------------------------------------------------------------------------|-------|
| Dynamic Time Zone and Daylight Saving Time configurations fr | om DHCP, if received, override manual configurations.                          |       |
| Actual Time (Static):                                        | 16:40:26; 2013-Mar-14;                                                         |       |
| Last Synchronized Server:                                    | Unsynchronized                                                                 |       |
| Clock Source Settings                                        |                                                                                |       |
| Main Clock Source (SNTP Servers):                            | Enable                                                                         |       |
| Alternate Clock Source (PC via active HTTP/HTTPS sessio      | ons): 🥅 Enable                                                                 |       |
|                                                              |                                                                                |       |
| Manual Settings                                              |                                                                                |       |
| Set the date and time manually, or click here to import the  | n from your computer.                                                          |       |
| 🗱 Date:                                                      | 2013-Mar-14 YYYY-MMM-DD                                                        |       |
| 🛱 Local Time:                                                | 16:40:26 HH:MM:SS                                                              |       |
|                                                              |                                                                                |       |
| Time Zone Settings                                           |                                                                                |       |
| Get Time Zone from DHCP:                                     | Enable                                                                         |       |
| Time Zone from DHCP:                                         | N\A                                                                            |       |
| Time Zone Offset:                                            | UTC 🗨                                                                          |       |
| Time Zone Acronym:                                           | (0/4 Characters Used)                                                          |       |
|                                                              |                                                                                |       |
| Daylight Savings Settings                                    |                                                                                |       |
| Daylight Savings:                                            | Enable                                                                         |       |
| ₩ Time Set Offset:                                           | 60 min (Range: 1 - 1440, Default: 60)                                          |       |
| Daylight Savings Type:                                       | <ul> <li>USA</li> <li>European</li> <li>By dates</li> <li>Recurring</li> </ul> |       |
| 🗱 From:                                                      | YYYY-MMM-DD                                                                    | HH:MM |
| 🗱 To:                                                        | YYYY-MMM-DD                                                                    | HH:MM |

ةيلاحلا تادادعإلاا ظفحل قيبطت ىلع رقنا ماظنلا تقو ةحفص لفسأ يف .4 ةوطخلا.

SNTP ثب حتف متي .يداحألاا SNTP ثب < تقولاا تادادعإ < ةرادإ ىلإ لقتنا .5 ةوطخلا :يداحألا

| SNTP Unicast                  |                               |               |        |               |        |       |        |           |
|-------------------------------|-------------------------------|---------------|--------|---------------|--------|-------|--------|-----------|
| SNTP Client Unicast: V Enable | SNTP Client Unicast: V Enable |               |        |               |        |       |        |           |
| Apply Cancel                  |                               |               |        |               |        |       |        |           |
| Unicast SNTP Server Table     | Unicast SNTP Server Table     |               |        |               |        |       |        |           |
| SNTP Server Poll Interval     | Authentication Key ID         | Stratum Level | Status | Last Response | Offset | Delay | Source | Interface |
| O results found.              |                               |               |        |               |        |       |        |           |
| Add Delete                    |                               |               |        |               |        |       |        |           |

unicast SNTP: مداخ لڬل ةيلاتانا تامولعملا ةحفصلا هذه ضرعت

متي يذلا فيضملا مسا وأ لضفملا مداخلا وأ SNTP مداخل IP ناونع ددحي — SNTP مداخ · .هب صاخلا تاقبطلا ىوتسمل اقفو هرايتخإ

.الطعم وأ انكمم ءاصقتسالا ناك اذإ ام ضرعي — عالطتسالل ينمزلا لصافلا ·

SNTP مداخ نيب لاصتالل مدختسملا حاتفملا فيرعت — ةقداصملا حاتفم فرعم · .زاهجلاو

ةميقب اەنع ربعي) ةيعجرملا ةعاسلا نم ةفاسملا — ايلعلا ةقبطلا ىوتسم · مل ام (1 يساسألا ىوتسملا) يساسألا مداخلا وه SNTP مداخ نوكي نأ نكمي ال .(ةيمقر .ققحتلا ةيلمعل ينمزلا لصافلا نيكمت متي

:يە ةلمتحملا ميقلا. SNTP مداخ ةلاح — ةلاحلا

- up — داخ – SNTP مداخ ...

.ايلاح رفوتم ريغ SNTP مداخ — لفسأ -

.زاهجلا ةطساوب SNTP مداخ نع ثحبلا ايلاح متي — فورعم ريغ -

تقولا مداخب لماك لكشب اقوثوم SNTP مداخ نوكي ال امدنع ثدحي — ذيفنتلا ديق -.(الوأ SNTP مداخ ديەمت دنع يأ) ەب صاخلا

.اذه SNTP مداخ نم اهيقلت مت ةباجتسإ رخآ تقوو خيرات — ةريخألا ةباجتسالا ·

ةيلحملا ةعاسلل ةبسنلاب مداخلا ةعاسل ةطسوتملا ةحازالا ددحي — ةحازالا · يف ةحضوملا ةيمزراوخلا مادختساب ةحازالا اذه ةميق فيضملا ددحي .(ةيناث يللملاب) .RFC 2030

نيب ةكبشلا ربع لقتنت يتلا مزحلل ةدوعلاو باهذلا ريخأت تقو طسوتم — ريخأتلا <sup>.</sup> ريخأتلا اذه ةميق فيضملا ددحي .(ةيناث يللملاب) ةيلحملا تاعاسلاو مداخلا .RFC 2030 يف ةحضوملا ةيمزراوخلا مادختساب

· مداخ فيرعت ةيفيك — ردصملا SNTP.

· اهيلع مزحلا يقلت متي يتلا ةهجاولا — ةهجاولا.

.ةفاضإ ىلع رقنا يداحألا ثبلل SNTP مداخ لودج لقح لفسأ يف .6 ةوطخلا

| Unicast SNTP Server Table |                  |               |                       |               |        |               |        |       |        |           |
|---------------------------|------------------|---------------|-----------------------|---------------|--------|---------------|--------|-------|--------|-----------|
|                           | SNTP Server      | Poll Interval | Authentication Key ID | Stratum Level | Status | Last Response | Offset | Delay | Source | Interface |
| 0 re                      | O results found. |               |                       |               |        |               |        |       |        |           |
|                           | Add Delete       |               |                       |               |        |               |        |       |        |           |

:SNTP مداخ ةفاضإ ةحفص حتف متي ،ةفاضإ قوف رقنلا دعب .7 ةوطخلا

| Server Definition:      | 💿 By IP address 🔘 By name     |
|-------------------------|-------------------------------|
| IP Version:             | Version 6 Version 4           |
| IPv6 Address Type:      | link Local 💿 Global           |
| Link Local Interface:   | VLAN 1 👻                      |
| SNTP Server IP Address: |                               |
| 券 SNTP Server:          | time-a.timefreq.bldrdoc.gov 👻 |
| Poll Interval:          | Enable                        |
| Authentication:         | Enable                        |
| Authentication Key ID:  | v                             |
| Apply Close             |                               |

مداخ فيرعت متيس ناك اذإ IP ناونع ةطساوب ددح ،مداخلا فيرعت لقح يف .8 ةوطخلا فورعم SNTP مداخ ديدحت ديرت تنك اذإ مسالا بسرح وأ ،هب صاخلا IP ناونع ةطساوب SNTP .12 ةوطخلا ىلإ يطختلاب مقف ،"مسالا بسرح" ديدحت مت اذإ .ةمئاقلا نم مسالاب

ەنيوكتو تنرتنإلاب زاەجلا ليصوت بجي ،اديج فورعم SNTP مداخ ديدحتل :ةظحالم (DNS تادادعإ عجار) .DNS مداخ فيرعتل DHCP وأ DNS مداخ مادختسال

| Server Definition:      | 💿 By IP address 🔘 By name     |
|-------------------------|-------------------------------|
| IP Version:             | Version 6 Version 4           |
| IPv6 Address Type:      | link Local 🔵 Global           |
| Link Local Interface:   | VLAN 1 👻                      |
| SNTP Server IP Address: |                               |
| 券 SNTP Server:          | time-a.timefreq.bldrdoc.gov 👻 |
| Poll Interval:          | Enable                        |
| Authentication:         | Enable                        |
| Authentication Key ID:  |                               |
| Apply Close             | ]                             |

ديدحت مت اذإ .4 رادصإلا وأ 6 رادصإلاا :IP ناونع رادصإ ددح ،IP رادصإ لقح يف .9 ةوطخلا .يضارتفا لكشب 4 رادصإلا ديدحت متي .12 ةوطخلا ىلإ يطختلاب مقف ،4 رادصإلا

| Server Definition:      | 💿 By IP address 🔘 By name     |
|-------------------------|-------------------------------|
| IP Version:             | Version 6 Version 4           |
| IPv6 Address Type:      | 💿 Link Local 💿 Global         |
| Link Local Interface:   | VLAN 1 💌                      |
| SNTP Server IP Address: |                               |
| 券 SNTP Server:          | time-a.timefreq.bldrdoc.gov 💌 |
| Poll Interval:          | Enable                        |
| Authentication:         | Enable                        |
| Authentication Key ID:  |                               |
|                         |                               |
| Apply Close             |                               |
|                         |                               |

.IPv6 ناونع عون لقحل رواجملا IPv6 ناونع عون ددحف ،IPv6 ترتخأ اذإ (يرايتخإ) .10 ةوطخلا .12 ةوطخلا ىلإ يطختلاب مقف ،"يمومع" ديدحت مت اذإ

| Server Definition:     | By IP address      By name    |
|------------------------|-------------------------------|
| IP Version:            | Version 6 Version 4           |
| IPv6 Address Type:     | 💿 Link Local 🔘 Global         |
| Link Local Interface:  | VLAN 1 💌                      |
| SNTP Server IP Address |                               |
| 券 SNTP Server:         | time-a.timefreq.bldrdoc.gov 👻 |
| Poll Interval:         | Enable                        |
| Authentication:        | Enable                        |
| Authentication Key ID: |                               |
| Apply Close            |                               |

لكشب دحاو ةكبش طابترإ ىلع ةفيضملا تائيبلا IPv6 ناونع ددجي — Link Local · ،ەيجوتلل لباق ريغ وەو ،FE80 ةئداب ىلع يلحملا طابترالا ناونع يوتحي .ديرف يلحم ناونع معد متي .ةيلحملا ةكبشلا ىلع لاصتالل طقف ەمادختسإ نكميو لاخدالا اذه ناف ،ةەجاولا ىلع طابترال يلحم ناونع كانە ناك اذإ .طقف دحاو طابترال .نيوكتلا يف ناونعلا لدبتسي

لوصولا نكميو ايئرم نوكي يداحألا ثبلل يملاع IPv6 عون وه IPv6 ناونع — يمومع · .ىرخألا تاكبشلا نم ەيلإ

ةيلحملا ةهجاولا ددحف ،10 ةوطخلا يف يلحم IPv6 ناونع عون طابترا ترتخأ اذإ .11 ةوطخلا .ةمئاقلا نم طابترالل

| Server Definition:     | By IP address By name         |
|------------------------|-------------------------------|
| IP Version:            | Version 6 Version 4           |
| IPv6 Address Type:     | Link Local O Global           |
| Link Local Interface:  | VLAN 1 💌                      |
| SNTP Server IP Address |                               |
| SNTP Server:           | time-a.timefreq.bldrdoc.gov 👻 |
| Poll Interval:         | Enable                        |
| Authentication:        | Enable                        |
| Authentication Key ID: |                               |
| Apply Close            | )                             |

مداخل IP ناونع لخدأف ،مداخلا فيرعت لقح يف IP ناونع ةطساوب ديدحت مت اذإ .12 ةوطخلا .ددحملا ناونعلا عون ىلع قيسنتلا دمتعي .SNTP مداخل IP ناونع لقح يف SNTP

|    | Server Definition:      | 💿 By IP address 🔘 By name     |
|----|-------------------------|-------------------------------|
|    | IP Version:             | Version 6                     |
|    | IPv6 Address Type:      | 💿 Link Local 💿 Global         |
|    | Link Local Interface:   | VLAN 1 💌                      |
| 6  | SNTP Server IP Address: | 192.168.1.100                 |
| 76 | SNTP Server:            | time-a.timefreq.bldrdoc.gov 👻 |
|    | Poll Interval:          | Enable                        |
|    | Authentication:         | Enable                        |
|    | Authentication Key ID:  |                               |
|    | Apply Close             |                               |

ةمئاقلا نم بولطملا SNTP مداخ ددحف ،مداخلا فيرعت لقح يف مسالاب ديدحت مت اذإ .SNTP مداخل ةلدسنملا

| Server Definition:     | 💿 By IP address 💿 By name                                  |
|------------------------|------------------------------------------------------------|
| IP Version:            | Version 6 Version 4                                        |
| IPv6 Address Type:     | link Local 💿 Global                                        |
| Link Local Interface:  | VLAN 1 👻                                                   |
| SNTP Server IP Address |                                                            |
| SNTP Server:           | time-a.timefreq.bldrdoc.gov 💌                              |
| Poll Interval:         | time-a.timefreq.bldrdoc.gov<br>time-b timefreq.bldrdoc.gov |
| Authentication:        | time-c.timefreq.bldrdoc.gov                                |
| Authentication Key ID: |                                                            |
|                        |                                                            |
| Apply Close            |                                                            |

تاحارتقا ةثالث ءاطعإ متي ،فيضملا مساب هفيرعت ترتخأ اذإ ،SNTP مداخ ديدحت دنع :ةيموسرلا مدختسملا ةهجاو يف

- time-a.timefreq.bldrdoc.gov

- time-b.timefreq.bldrdoc.gov

- time-c.timefreq.bldrdoc.gov

حامسلللنيكمت رايتخالاا ةناخ ددح ،عالطتسالل ينمزلاا لصافلا لقح يف .13 ةوطخلا SNTP مداوخ عيمج حسم متي .SNTP مداخ ىلع ماظنلاا تقو تامولعم نم ققحتلاب ةفاسملا) ىوتسم ىوتسم ىندأب مداخلا نم ةعاسلا ديدحت متيو ،عارتقالل ةلجسملا مداخلا وه لقألا ىوتسملا وذ مداخلا دعي .هيلا لوصولا نكمي (ةيعجرملا ةعاسلا نم مداخلا ناك اذإ .كيلاود اذكهو ،يوناث مداخ وه كلذ دعب ىوتسم ىندأ بحاص مداخلا .يساسالا دادعا نيكمت مت يتل مداوخلا قفاك عالطتساب زاهجلا موقي ،الطعم يساسالا

| Server Definition:      | 💿 By IP address 🔘 By name     |
|-------------------------|-------------------------------|
| IP Version:             | 💿 Version 6 💿 Version 4       |
| IPv6 Address Type:      | 💿 Link Local 💿 Global         |
| Link Local Interface:   | VLAN 1 💌                      |
| SNTP Server IP Address: | 192.168.1.100                 |
| SNTP Server:            | time-a.timefreq.bldrdoc.gov 👻 |
| Poll Interval:          | C Enable                      |
| Authentication:         | Enable                        |
| Authentication Key ID:  |                               |
| Apply Close             | ]                             |

<u>تالوحملا ىلع SNTP ققداصم نىكمت</u> ىلإ عجراف ،SNTP ققداصم نىكمت ديرت تنك اذإ .<u>500 و 300 و 200 لسالسلا نم قرادملا</u>

ثبلا ةحفص ىلإ ةدوعلل ةيلاحلا ةحفصلا لفسأ يف قيبطت قوف رقنا .14 ةوطخلا .SNTP ل يداحألا

| Server Definition:      | 💿 By IP address 🔘 By name                                                                                                    |
|-------------------------|----------------------------------------------------------------------------------------------------|
| IP Version:             | 💿 Version 6 💿 Version 4                                                                                                    |
| IPv6 Address Type:      | 💿 Link Local 💿 Global                                                                                                    |
| Link Local Interface:   | VLAN 1 👻                                                                                                    |
| SNTP Server IP Address: | 192.168.1.100                                                                                                    |
| 券 SNTP Server:          | time-a.timefreq.bldrdoc.gov 👻                                                                                                    |
| Poll Interval:          | 📝 Enable                                                                                                    |
| Authentication:         | Enable                                                                                                    |
| Authentication Key ID:  | The second second secon |
| Apply Close             | )                                                                                                    |

يداحألا ثبلل SNTP مداخ لودج يف ةطوبضملا ميقلا ةحفصلا رەظت نأ بجي

| SNTP Unicast<br>The Main Clock Source (SNTP Servers) must be enabled for SNTP Client Unicast to operate. Main Clock Source (SNTP Servers) is currently enabled. |               |        |                  |        |       |        |           |
|----------------------------------------------------------------------------------------------------|---------------|--------|------------------|--------|-------|--------|-----------|
| SNTP Client Unicast: 🗹 Enable                                                                                                    |               |        |                  |        |       |        |           |
| Apply Cancel                                                                                                    |               |        |                  |        |       |        |           |
| Unicast SNTP Server Table                                                                                                    |               |        |                  |        |       |        |           |
| SNTP Server Poll Interval Authentication Key ID                                                                                                    | Stratum Level | Status | Last Response    | Offset | Delay | Source | Interface |
| 🔲 192.168.2.1 Enabled 0                                                                                                    | 255           | Down   | 31.12.1899 0:0:0 | 0      | 0     | Static |           |
| Add Delete                                                                                                    |               |        |                  |        |       |        |           |

### .نيكمت رايتخالاا ةناخ قوف رقنا ،SNTP ليمعل يداحألاا ثبلاا لقح يف.15 ةوطخلا

| SNTP Client Unicast: 🔽 Enable |
|-------------------------------|
| Apply Cancel                  |

.قيبطت قوف رقنا .16 ةوطخلا

| The Main Clock Source (SNTP Servers) must be enabled for SNTP Client Unicast to operate. Main Clock Source (SNTP Servers) is currently enabled. |  |  |
|----------------------------------------------------------------------------------------------------|--|--|
| SNTP Client Unicast: 🕑 Enable                                                                                                    |  |  |
| Cancel Cancel                                                                                                    |  |  |
| Unicast SNTP Server Table                                                                                                    |  |  |

نم نميألا يولعلا نكرلا يف دوجوملا ظفح قوف رقنلا كنكمي ،انه نم .17 ةوطخلا .نيوكتلا ظفح/خسن ةحفص طابترا قوف وأ ،ةحفصلا

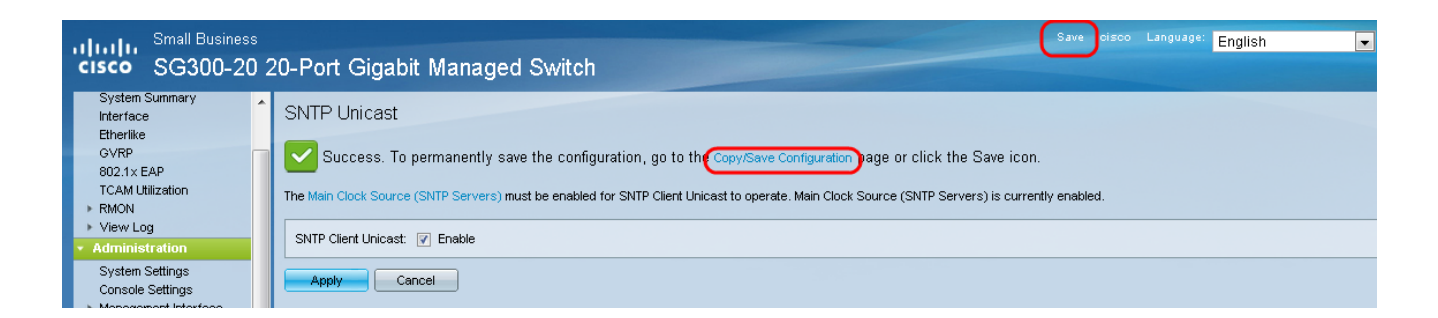

رايتخإ لالخ نم ليغشتلا ءدب نيوكت يف هليغشت يراجلا نيوكتلا ظفحا .18 ةوطخلا ليغشتلا ءدب نيوكت رايخو ردصملا فلملا مسا لقح يف هليغشت يراجلا نيوكتلا .ةهجولا فلملا مسا لقح يف

| Copy/Save Conf<br>All configurations that the<br>To retain the configuration | i guration<br>ne switch is currently using are in the running configuration file which is volatile and is not retained between reboots.<br>on between reboots, make sure you copy the running configuration file to the startup configuration file after you have completed all your changes. |  |
|------------------------------------------------------------------------------|----------------------------------------------------------------------------------------------------|--|
| Source File Name:                                                            | Running configuration     Startup configuration     Backup configuration     Mirror configuration                                                                                                    |  |
| Destination File Name:                                                       | Running configuration     Startup configuration     Backup configuration                                                                                                    |  |
| Sensitive Data:                                                              | <ul> <li>Exclude</li> <li>Encrypted</li> <li>Plaintext</li> <li>Available sensitive data options are determined by the current user's SSD rules</li> </ul>                                                                                                    |  |
| Save Icon Blinking:                                                          | Disabled                                                                                                    |  |
| Apply Cancel Enable Save Icon Blinking                                       |                                                                                                    |  |

#### تادادعإ ظفحل قيبطت ىلع رقنا نيوكتلا ظفح/خسن ةحفص لفسأ يف .19 ةوطخلا .نيوكتلا

| Copy/Save Configuration                                                                                                    |                                                                                                    |  |  |  |  |
|----------------------------------------------------------------------------------------------------|----------------------------------------------------------------------------------------------------|--|--|--|--|
| All configurations that the switch is currently using are in the running configuration file which is volatile and is not retained between reboots.<br>To retain the configuration between reboots, make sure you copy the running configuration file to the startup configuration file after you have completed all your changes. |                                                                                                    |  |  |  |  |
| Source File Name:                                                                                                    | <ul> <li>Running configuration</li> <li>Startup configuration</li> <li>Backup configuration</li> <li>Mirror configuration</li> </ul> |  |  |  |  |
| Destination File Name:                                                                                                    | Running configuration     Startup configuration     Backup configuration                                                             |  |  |  |  |
| Sensitive Data:                                                                                                    | Exclude     Encrypted     Plaintext Available sensitive data options are determined by the current user's SSD rules                  |  |  |  |  |
| Save Icon Blinking:                                                                                                    | Disabled                                                                                                    |  |  |  |  |
| Apply Can                                                                                                    | Enable Save Icon Blinking                                                                                                    |  |  |  |  |

ةمجرتاا مذه لوح

تمجرت Cisco تايان تايانق تال نم قعومجم مادختساب دنتسمل اذه Cisco تمجرت ملاعل العامي عيمج يف نيم دختسمل لمعد يوتحم ميدقت لقيرشبل و امك ققيقد نوكت نل قيل قمجرت لضفاً نأ قظعالم يجرُي .قصاخل امهتغلب Cisco ياخت .فرتحم مجرتم اممدقي يتل القيفارت عال قمجرت اعم ل احل اوه يل إ أم اد عوجرل اب يصوُتو تامجرت الاذة ققد نع اهتي لوئسم Systems الما يا إ أم الا عنه يل الان الانتيام الال الانتيال الانت الما